# Native Banner Shortcuts for Advisors

Please note, these shortcuts are written for use with Funds, not Orgs.

## FGITBAL – Current balance of a fund

This screen will allow you to check the current balance of a fund.

Enter the fund number (red arrow). Click on the top line (blue arrow). Claim on cash is the current account balance. Note: If the Claim on Cash has a D (Debit) it is a positive balance. If it has a C (Credit) or \*, the balance is negative.

| Description                 | Beginning<br>Balance                                                                                                    |                                                          | D/C                                                                                                    | *                                                                                                    | Current<br>Balance                                                                                                    | D/C                                                                                                    |
|-----------------------------|----------------------------------------------------------------------------------------------------|----------------------------------------------------------|----------------------------------------------------------------------------------------------------|----------------------------------------------------------------------------------------------------|----------------------------------------------------------------------------------------------------|----------------------------------------------------------------------------------------------------|
| Claim On Cash               |                                                                                                    | 0.00                                                     | D                                                                                                    |                                                                                                    | 3,050.11                                                                                                    | D                                                                                                    |
| Suspense-General            |                                                                                                    | 0.00                                                     | D                                                                                                    | ה ה                                                                                                    |                                                                                                    |                                                                                                    |
| Accounts Payable            |                                                                                                    | 0.00                                                     |                                                                                                    | ם ה                                                                                                    | 0.00                                                                                                    | С                                                                                                    |
| Accounts Payable-FRS Legacy |                                                                                                    | 0.00                                                     | c [                                                                                                    |                                                                                                    | 0.00                                                                                                    | С                                                                                                    |
| Expenditure Control         |                                                                                                    | 0.00                                                     | D                                                                                                    |                                                                                                    | 19,131.89                                                                                                    | D                                                                                                    |
| Revenue Control             |                                                                                                    | 0.00                                                     | c [                                                                                                    |                                                                                                    | 22,182.00                                                                                                    | С                                                                                                    |
| Unrestricted                |                                                                                                    | 0.00                                                     | C [                                                                                                    |                                                                                                    | 0.00                                                                                                    | С                                                                                                    |
|                             |                                                                                                    |                                                          |                                                                                                    |                                                                                                    |                                                                                                    |                                                                                                    |
|                             |                                                                                                    |                                                          |                                                                                                    |                                                                                                    |                                                                                                    |                                                                                                    |
|                             |                                                                                                    |                                                          |                                                                                                    |                                                                                                    |                                                                                                    |                                                                                                    |
|                             |                                                                                                    |                                                          |                                                                                                    |                                                                                                    |                                                                                                    |                                                                                                    |
|                             |                                                                                                    |                                                          |                                                                                                    |                                                                                                    |                                                                                                    |                                                                                                    |
|                             | Description Claim On Cash Suspense-General Accounts Payable Accounts Payable-FRS Legacy Expenditure Control Revenue Control Unrestricted | Description     Beginning<br>Balance       Claim On Cash | Description     Beginning<br>Balance       Claim On Cash     0.00       Suspense-General     0.00       Accounts Payable     0.00       Accounts Payable-FRS Legacy     0.00       Expenditure Control     0.00       Image: Control     0.00       Unrestricted     0.00       Image: Control     0.00       Image: Control     0.00       Image: Control     0.00       Image: Control     0.00       Image: Control     0.00       Image: Control     0.00       Image: Control     0.00       Image: Control     0.00       Image: Control     0.00       Image: Control     0.00 | Description     Beginning<br>Balance     D/C       Claim On Cash     0.00     D       Suspense-General     0.00     C       Accounts Payable-FRS Legacy     0.00     C       Expenditure Control     0.00     C       Revenue Control     0.00     C       Unrestricted     0.00     C       Image: Control     Image: Control     Image: Control       Image: Control     Image: Control     Image: Control       Image: Control     Image: Control     Image: Control       Image: Control     Image: Control     Image: Control       Image: Control     Image: Control     Image: Control       Image: Control     Image: Control     Image: Control       Image: Control     Image: Control     Image: Control       Image: Control     Image: Control     Image: Control       Image: Control     Image: Control     Image: Control       Image: Control     Image: Control     Image: Control       Image: Control     Image: Control     Image: Control       Image: Control     Image: Control     Image: Control       Image: Control     Image: Control     Image: Control       Image: Control     Image: Control     Image: Control       Image: Control     Image: Control       Image: Con | Beginning<br>Balance     D/C       Claim On Cash     000     D       Suspense-General     000     D       Accounts Payable-FRS Legacy     0000     C       Expenditure Control     0000     C       Revenue Control     0000     C       Unrestricted     0000     C       Image: Control     Image: Control     Image: Control       Image: Control     Image: Control     Image: Control       Image: Co | Description     Beginning<br>Balance     DC     Current<br>Balance       Claim On Cash     000     D     3,050.11       Suspense-General     000     D     3,050.11       Accounts Payable     000     C     000       Accounts Payable-FRS Legacy     000     C     000       Expenditure Control     000     C     000       Image: Control     000     C     000       Unrestricted     0000     C     000       Image: Control     C     000     000       Image: Control     C     000     000       Image: Control     C     000     000       Image: Control     C     000     000       Image: Control     C     000     000       Image: Control     C     000     000       Image: Control     C     000     000       Image: Control     C     000     000       Image: Control     C     000     000       Image: Control     C     000     000       Image: Control     C     000     000       Image: Control     C     000     000       Image: Control     C     000     000       Image: Control     C |

# FGIBDST – Activity within an account in a fund

This screen will allow you to drill down into various accounts within a fund and to ultimately drill into the specific charges. Enter fund (red arrow) purge the program code (green arrow) and click on the top line (blue arrow).

|                                                                                                    | uons                  | Diock item Vectora Gaelà                                                                                                    |                    |                                                                                                    |                                                                                                    |                                                             |                                                                                      |  |  |  |  |  |  |  |  |
|----------------------------------------------------------------------------------------------------|-----------------------|----------------------------------------------------------------------------------------------------|--------------------|----------------------------------------------------------------------------------------------------|----------------------------------------------------------------------------------------------------|-------------------------------------------------------------|--------------------------------------------------------------------------------------|--|--|--|--|--|--|--|--|
|                                                                                                    | 1                     |                                                                                                    |                    |                                                                                                    |                                                                                                    | ₩   @   <b>@</b>   <b>Q</b>   <b>X</b>                      |                                                                                      |  |  |  |  |  |  |  |  |
| Organizatio                                                                                                | in Buo                | dget Status Form FGIBDST 8.                                                                                                    | 3 (PROD) MARAAAAAA |                                                                                                    |                                                                                                    |                                                             |                                                                                      |  |  |  |  |  |  |  |  |
|                                                                                                    |                       |                                                                                                    |                    |                                                                                                    | _                                                                                                    |                                                             |                                                                                      |  |  |  |  |  |  |  |  |
| Chart:                                                                                                    |                       |                                                                                                    | Organization:      | 43301                                                                                                    | Student Governm                                                                                                    | ent Association                                             |                                                                                      |  |  |  |  |  |  |  |  |
| Fiscal Year                                                                                                | :                     | 11                                                                                                    | Fund:              | Fund: 815010 SGA- Executive Projects                                                                                                    |                                                                                                    |                                                             |                                                                                      |  |  |  |  |  |  |  |  |
| Index:                                                                                                    |                       | ▼                                                                                                    | Program:           | Program:                                                                                                    |                                                                                                    |                                                             |                                                                                      |  |  |  |  |  |  |  |  |
| Query S                                                                                                    | pecifi                | c Account                                                                                                    | Account:           |                                                                                                    |                                                                                                    |                                                             |                                                                                      |  |  |  |  |  |  |  |  |
| 🗹 Include F                                                                                                | Reven                 | ue Accounts                                                                                                    | Account Type:      |                                                                                                    | <b>T</b>                                                                                                    |                                                             |                                                                                      |  |  |  |  |  |  |  |  |
| Commit Tu                                                                                                  | no;                   | Both                                                                                                    | Activity:          |                                                                                                    | ▼                                                                                                    |                                                             |                                                                                      |  |  |  |  |  |  |  |  |
| Communicity                                                                                                | μς.                   | bour                                                                                                    | Location:          |                                                                                                    | <b>~</b>                                                                                                    |                                                             |                                                                                      |  |  |  |  |  |  |  |  |
| Account                                                                                                    | Тур                   | e Title                                                                                                    | Adjusted Budget    |                                                                                                    | YTD Activity                                                                                                    | Commitments                                                 | Available Balance                                                                    |  |  |  |  |  |  |  |  |
| 507358                                                                                                    | R                     | Student Government Allocation                                                                                                    |                    | 0.00                                                                                                    | 9,785.00                                                                                                    | 0.00                                                        | 0.7                                                                                  |  |  |  |  |  |  |  |  |
| 001000                                                                                                    |                       |                                                                                                    |                    |                                                                                                    |                                                                                                    |                                                             | -5,7                                                                                 |  |  |  |  |  |  |  |  |
| 507359                                                                                                    | R                     | Supplemental Revenue                                                                                                    |                    | 0.00                                                                                                    | 319.70                                                                                                    | 0.00                                                        | -3,7                                                                                 |  |  |  |  |  |  |  |  |
| 507359<br>507360                                                                                           | R                     | Supplemental Revenue<br>Balance Forward                                                                                                    |                    | 0.00                                                                                                    | 319.70<br>50,306.01                                                                                                    | 0.00                                                        | -3,1<br>-3<br>-50,3                                                                  |  |  |  |  |  |  |  |  |
| 507359<br>507360<br>701002                                                                                 | R<br>R<br>E           | Supplemental Revenue<br>Balance Forward<br>Student Government Funding                                                                                                    |                    | 0.00 0.00 0.00                                                                                                    | 319.70<br>50,306.01<br>3,000.00                                                                                        | 0.00<br>0.00<br>0.00                                        | -3,<br>-3<br>-50,3<br>-3,0                                                           |  |  |  |  |  |  |  |  |
| 507359<br>507360<br>701002<br>701511                                                                       | R<br>R<br>E<br>E      | Supplemental Revenue<br>Balance Forward<br>Student Government Funding<br>Office Supplies                                                                                                    |                    | 0.00 0.00 0.                                                                                                    | 319.70<br>50,306.01<br>3,000.00<br>124.84                                                                              | 0.00<br>0.00<br>0.00<br>0.00                                | -3,<br>-3<br>-50,3<br>-3,0<br>-1                                                     |  |  |  |  |  |  |  |  |
| 507359<br>507360<br>701002<br>701511<br>701527                                                             | R<br>R<br>E<br>E      | Supplemental Revenue<br>Balance Forward<br>Student Government Funding<br>Office Supplies<br>Event Supplies                                                                                        |                    | 0.00 0.00 0.                                                                                                    | 319.70<br>50,306.01<br>3,000.00<br>124.84<br>1,493.54                                                                  | 0.00<br>0.00<br>0.00<br>0.00<br>0.00                        | -3,,<br>-3<br>-50,3<br>-3,0<br>-1,<br>-1,4                                           |  |  |  |  |  |  |  |  |
| 507359<br>507360<br>701002<br>701511<br>701527<br>701552                                                   | R<br>R<br>E<br>E<br>E | Supplemental Revenue<br>Balance Forward<br>Student Government Funding<br>Office Supplies<br>Event Supplies<br>High Volume Copying                                                                 |                    | 0.00<br>0.00<br>0.00<br>0.00<br>0.00<br>0.00                                                                                                    | 319.70<br>50,306.01<br>3,000.00<br>124.84<br>1,493.54<br>758.05                                                        | 00.0<br>00.0<br>00.0<br>00.0<br>00.0<br>00.0                | -3,<br>-3<br>-50,3<br>-3,0<br>-1,4<br>-1,4<br>-7,7                                   |  |  |  |  |  |  |  |  |
| 507359<br>507360<br>701002<br>701511<br>701527<br>701552<br>701731                                         | R<br>R<br>E<br>E<br>E | Supplemental Revenue<br>Balance Forward<br>Student Government Funding<br>Office Supplies<br>Event Supplies<br>High Volume Copying<br>Lease-Bus/Van                                                |                    | 0.00<br>0.00<br>0.00<br>0.00<br>0.00<br>0.00                                                                                                    | 319.70<br>50,306.01<br>3,000.00<br>124.84<br>1,493.54<br>758.05<br>12,575.15                                           | 00.0<br>00.0<br>00.0<br>00.0<br>00.0<br>00.0<br>00.0        | -3,<br>-3<br>-50,3<br>-30,0<br>-1,4<br>-1,4<br>-7<br>-12,5                           |  |  |  |  |  |  |  |  |
| 507359<br>507360<br>701002<br>701511<br>701527<br>701552<br>701731<br>701750                               | R<br>E<br>E<br>E<br>E | Supplemental Revenue<br>Balance Forward<br>Student Government Funding<br>Office Supplies<br>Event Supplies<br>High Volume Copying<br>Lease-Bus/Van<br>Subscriptions                               |                    | 0.00<br>0.00<br>0.00<br>0.00<br>0.00<br>0.00<br>0.00<br>0.00<br>0.00<br>0.00                                                                                                    | 319.70<br>50,306.01<br>3,000.00<br>124.84<br>1,493.54<br>758.05<br>12,575.15<br>13,500.00                              | 00.0<br>00.0<br>00.0<br>00.0<br>00.0<br>00.0<br>00.0<br>00. | -3,<br>-3<br>-50,3<br>-30,<br>-3,0<br>-1,4<br>-1,4<br>-7<br>-11,5<br>-112,5<br>-13,5 |  |  |  |  |  |  |  |  |
| 507359<br>507360<br>701002<br>701511<br>701527<br>701552<br>701731<br>701750<br>701751                     |                       | Supplemental Revenue<br>Balance Forward<br>Student Government Funding<br>Office Supplies<br>Event Supplies<br>High Volume Copying<br>Lease-Bus/Van<br>Subscriptions<br>Dues & Memberships         |                    | 0.00<br>0.00<br>0.00<br>0.00<br>0.00<br>0.00<br>0.00<br>0.00<br>0.00<br>0.00<br>0.00<br>0.00                                                                                                    | 319.70<br>50,306.01<br>3,000.00<br>124.84<br>1,493.54<br>758.05<br>12,575.15<br>13,500.00<br>797.00                    | 00.0<br>00.0<br>00.0<br>00.0<br>00.0<br>00.0<br>00.0<br>00. | -3,,<br>-3<br>-50,3<br>-30<br>-1,<br>-1,4<br>-7,<br>-12,5<br>-13,5<br>-7,            |  |  |  |  |  |  |  |  |
| 507359<br>507359<br>507360<br>701002<br>701511<br>701527<br>701552<br>701731<br>701750<br>701751<br>701756 |                       | Supplemental Revenue Balance Forward Student Government Funding Office Supplies Event Supplies High Volume Copying Lease-Bus/Van Subscriptions Dues & Memberships Flower Expense                  |                    | 0.00<br>0.00<br>0.00 | 319.70<br>50,306.01<br>3,000.00<br>124.84<br>1,493.54<br>758.05<br>12,575.15<br>13,500.00<br>797.00<br>61.90           | 00.0<br>00.0<br>00.0<br>00.0<br>00.0<br>00.0<br>00.0<br>00. | -3,,<br>-3<br>-50,3<br>-30<br>-11<br>-1,4<br>-7<br>-12,5<br>-13,5<br>-7<br>-7        |  |  |  |  |  |  |  |  |
| 507359<br>507359<br>507360<br>701002<br>701511<br>701527<br>701552<br>701751<br>701750<br>701756<br>701758 |                       | Supplemental Revenue Balance Forward Student Government Funding Office Supplies Event Supplies High Volume Copying Lease-Bus/Van Subscriptions Dues & Memberships Flower Expense Apparel/Uniforms |                    | 0.00<br>0.00<br>0.00 | 319.70<br>50,306.01<br>3,000.00<br>124.84<br>1,493.54<br>758.05<br>12,575.15<br>13,500.00<br>797.00<br>61.90<br>522.50 | 00.0<br>00.0<br>00.0<br>00.0<br>00.0<br>00.0<br>00.0<br>00. |                                                                                      |  |  |  |  |  |  |  |  |

YTD Activity will show you how much activity has been processed through that account in the specific fund. Commitments will show any Purchase Orders that are currently open and pending payment. Available Balance will show you the difference between YTD Activity – Commitments. The accounts beginning with 50\*\*\*\* are all revenue based accounts. NOTE: A negative balance in this account type is actually a <u>positive</u> cash balance. The accounts beginning with 60\*\*\*\* are all related to employment and payroll (as well as benefits). The accounts beginning with 70\*\*\*\* are all expense accounts and a negative balance in expenses or payroll are actually a <u>negative</u> cash balance.

To drill deeper into a specific account, highlight that account, then click on Options and FGITRND (Transaction Detail Information).

|           | 🖥 Banner 8 pr                                                                                              | oduction system: Open > FGI                                                                                                    | BDST                                                                       |                                                                                                    |                                                                     |                                                                                                    |          | 🕌 Banner 8 p                                                                                               | roduction system: Open > FGI                                                                                                    | IBDST                                                             |                                                                                                    |                                                                   |                                                                                                    |                                                                                                    |  |  |  |
|-----------|----------------------------------------------------------------------------------------------------|----------------------------------------------------------------------------------------------------|----------------------------------------------------------------------------|----------------------------------------------------------------------------------------------------|---------------------------------------------------------------------|----------------------------------------------------------------------------------------------------|----------|----------------------------------------------------------------------------------------------------|----------------------------------------------------------------------------------------------------|-------------------------------------------------------------------|----------------------------------------------------------------------------------------------------|-------------------------------------------------------------------|----------------------------------------------------------------------------------------------------|----------------------------------------------------------------------------------------------------|--|--|--|
| Ε         | ile Edit Optio                                                                                             | ns Block  tem Record Query                                                                                                    | Tools Help                                                                 |                                                                                                    |                                                                     |                                                                                                    |          | Eile Edit Opti                                                                                             | ons Block Item Record Query                                                                                                    | Tools Help                                                        |                                                                                                    |                                                                   |                                                                                                    |                                                                                                    |  |  |  |
| (         | 🔒 🔗 🗎 I                                                                                                    | xe 📭 🛋 🖶 i 🏤 🏹 i                                                                                                    | 😰 📾 🕱 🛯 🗛 🛛 📇 🚺                                                            | 🖻 💽   🛱 輝   🌾   🤞                                                                                                    | 🗎   🥐   🔍   🖗   🅼                                                   |                                                                                                    |          | Bud Bud                                                                                                    | get Summary Information (FGIBSU                                                                                                    | 🐜 🗐 👔 i 🕼 i 📇 i 🛚                                                 | 🛯 🕑 🖓 🖬 📢 📢                                                                                                    | 🖌   🥥   🕲   👘   🎯                                                 |                                                                                                    |                                                                                                    |  |  |  |
|           | Organization                                                                                               | Budget Status Form FGIBDST 8.                                                                                                    | 3 (PROD) 2020000000000                                                     | 000000000000000000000000000000000000000                                                                                |                                                                     |                                                                                                    | ∶∡×Ì /   | Vie Organiz Org                                                                                            | anization Encumbrances (FGIOEN)                                                                                                    | C] ROD) DECEMBER OF CONTRACT                                      |                                                                                                    |                                                                   |                                                                                                    | <ul> <li></li> <li></li></ul> |  |  |  |
|           |                                                                                                    |                                                                                                    | - ()                                                                       |                                                                                                    |                                                                     |                                                                                                    | (        | Tran                                                                                                    | nsaction Detail Information (FGITR)                                                                                                    | ND                                                                |                                                                                                    |                                                                   |                                                                                                    |                                                                                                    |  |  |  |
|           | Chart                                                                                                    |                                                                                                    | 0                                                                          |                                                                                                    |                                                                     |                                                                                                    |          | Eon                                                                                                    | mat Display Preferences                                                                                                    | 000000 (a2200)                                                    |                                                                                                    |                                                                   |                                                                                                    |                                                                                                    |  |  |  |
|           | Chart:                                                                                                    |                                                                                                    | Organization: 4330                                                         | 1 Student Governm                                                                                                    | ient Association                                                    |                                                                                                    |          | Citare Bud                                                                                                 | Iget Availability FGIBAVL [FGIBAVL]                                                                                                    | Organization: 43301                                               | Student Governm                                                                                                    | ient Association                                                  |                                                                                                    |                                                                                                    |  |  |  |
|           | FISCAL TEAL:                                                                                               |                                                                                                    | Funa: 8150                                                                 | 10 - SGA- Executive PI                                                                                                 | rojects                                                             |                                                                                                    |          | Histar Year: 11 Y Hund: 1815010 SGA Executive Projects                                                     |                                                                                                    |                                                                   |                                                                                                    |                                                                   |                                                                                                    |                                                                                                    |  |  |  |
|           | Index:                                                                                                    | · · · ·                                                                                                    | Program:                                                                   |                                                                                                    |                                                                     |                                                                                                    |          | index:                                                                                                    | Ľ                                                                                                    | Program:                                                          |                                                                                                    |                                                                   |                                                                                                    |                                                                                                    |  |  |  |
|           | Query Spe                                                                                                  | cific Account                                                                                                    | Account:                                                                   |                                                                                                    |                                                                     |                                                                                                    |          | Query Spe                                                                                                  | ecific Account                                                                                                    | Account:                                                          |                                                                                                    |                                                                   |                                                                                                    |                                                                                                    |  |  |  |
|           | 🗹 Include Re                                                                                               | venue Accounts                                                                                                    | Account Type:                                                              |                                                                                                    |                                                                     |                                                                                                    |          | Include Re                                                                                                 | evenue Accounts                                                                                                    | Account type:                                                     |                                                                                                    |                                                                   |                                                                                                    |                                                                                                    |  |  |  |
|           | Commit Tuno                                                                                                | Both                                                                                                    | Activity:                                                                  |                                                                                                    |                                                                     |                                                                                                    |          | Commit Type                                                                                                | e Both                                                                                                    | Activity:                                                         |                                                                                                    |                                                                   |                                                                                                    |                                                                                                    |  |  |  |
|           | Commit Type                                                                                                | Louin -                                                                                                    | Location:                                                                  | <b>–</b>                                                                                                    |                                                                     |                                                                                                    |          | contract (g)                                                                                               |                                                                                                    | Location:                                                         |                                                                                                    |                                                                   |                                                                                                    |                                                                                                    |  |  |  |
| Ē         |                                                                                                    |                                                                                                    |                                                                            |                                                                                                    |                                                                     |                                                                                                    |          |                                                                                                    |                                                                                                    |                                                                   |                                                                                                    |                                                                   |                                                                                                    |                                                                                                    |  |  |  |
|           | Account 1                                                                                                  | ype Title                                                                                                    | Adjusted Budget                                                            | YTD Activity                                                                                                    | Commitments                                                         | Available Balance                                                                                                    |          | Account                                                                                                    | Type Title                                                                                                    | Adjusted Budget                                                   | YTD Activity                                                                                                    | Commitments                                                       | Available Balance                                                                                                    |                                                                                                    |  |  |  |
|           |                                                                                                    |                                                                                                    |                                                                            |                                                                                                    |                                                                     |                                                                                                    |          | FOTOTO                                                                                                    |                                                                                                    | 0.00                                                              | 0.705.00                                                                                                    | 0.00                                                              | 0 705 00                                                                                                    |                                                                                                    |  |  |  |
|           | 507358                                                                                                    | R Student Government Allocation                                                                                                    | 0.00                                                                       | 9,785.00                                                                                                    | 0.00                                                                | -9,785.00                                                                                                    | <u> </u> | 507356                                                                                                    | R Student Government Allocation                                                                                                    | 0.00                                                              | 8,705,00                                                                                                    | 0.00                                                              | -8,/05.00                                                                                                    |                                                                                                    |  |  |  |
| - 11      |                                                                                                    | - 1                                                                                                    |                                                                            |                                                                                                    |                                                                     |                                                                                                    |          | 007050                                                                                                    | D. Constant and all Designed                                                                                                    | 0.00                                                              | 210.70                                                                                                    | 0.00                                                              | 210.70                                                                                                    |                                                                                                    |  |  |  |
| - 11      | 507359                                                                                                    | R Supplemental Revenue                                                                                                    | 0.00                                                                       | 319.70                                                                                                    | 0.00                                                                | -319.70                                                                                                    |          | 507359                                                                                                    | R Supplemental Revenue                                                                                                    | 0.00                                                              | 319.70                                                                                                    | 0.0                                                               | -319.70                                                                                                    |                                                                                                    |  |  |  |
|           | 507359<br>507360                                                                                           | R Supplemental Revenue<br>R Balance Forward                                                                                                    | 0.00                                                                       | 319.70<br>50,306.01                                                                                                    | 0.0<br>00.0                                                         | -319.70<br>-50,306.01                                                                                                    | 4        | 507359                                                                                                    | R Supplemental Revenue<br>R Balance Forward                                                                                                    | 0.00                                                              | 319.70<br>50,306.01                                                                                                    | 0.0                                                               | -319.70<br>-50,306.01                                                                                                    |                                                                                                    |  |  |  |
|           | 507359<br>507360<br>701002                                                                                 | R Supplemental Revenue<br>R Balance Forward<br>E Student Government Funding                                                                                                    | 0.00<br>0.00                                                               | 319.70<br>50,306.01<br>3,000.00                                                                                        | 00.0<br>00.0<br>00.0                                                | -319.70<br>-50,306.01<br>-3,000.00                                                                                                    |          | 507359<br>507360<br>701002                                                                                 | R Supplemental Revenue     R Balance Forward     Student Government Funding                                                                                                    | 0.00                                                              | 319.70<br>50,306.01<br>3,000.00                                                                                              | 00.0<br>00.0<br>00.0                                              | -319.70<br>-50,306.01<br>-3,000.00                                                                                                    |                                                                                                    |  |  |  |
|           | 507359<br>507360<br>701002<br>701511                                                                       | R Supplemental Revenue R Balance Forward E Student Government Funding E Office Supplies                                                                                                    | 0.00<br>0.00<br>0.00<br>0.00                                               | 319.70<br>50,306.01<br>3,000.00<br>124.84                                                                              | 00.0<br>00.0<br>0.00<br>00.0                                        | -319.70<br>-50,306.01<br>-3,000.00<br>-124.84                                                                                                    |          | 507359<br>507360<br>701002<br>701511                                                                       | R         Supplemental Revenue           R         Balance Forward           E         Student Government Funding           E         Office Supples                                                                                                    | 0.0<br>0.0<br>00.0<br>0.0                                         | 319.70<br>50,306.01<br>3,000.00<br>124.84                                                                                    | 000<br>000<br>000<br>000                                          | -319.70<br>-50,306.01<br>-3,000.00<br>-124.84                                                                                                    |                                                                                                    |  |  |  |
|           | 507359<br>507360<br>701002<br>701511<br>701527                                                             | R Supplemental Revenue     Balance Forward     Student Government Funding     Orfice Supplies     Event Supplies                                                                                                    | 0.0<br>0.0<br>0.0<br>0.0<br>0.0<br>0.0<br>0.0                              | 319.70<br>50,306.01<br>3,000.00<br>124.84<br>1,493.54                                                                  | 0 00<br>0 00<br>0 00<br>0 00<br>0 00<br>0 00                        | -319.70<br>-50,306.01<br>-3,000.00<br>-124.84<br>-1,493.54                                                                                                    | 100      | 507359<br>507360<br>701002<br>701511<br>701527                                                             | R Supplemental Revenue     R Balance Forward     E Student Government Funding     Office Supples     E Event Supples                                                                                                    | 0.00<br>0.00<br>0.00<br>0.00<br>0.00                              | 319.70<br>50,306.01<br>3,000.00<br>124.84<br>1,493.54                                                                        | 000<br>000<br>000<br>000<br>000                                   | -319.70<br>-50,306.01<br>-3,000.00<br>-124.84<br>-1,493.54                                                                                               | 2002                                                                                                    |  |  |  |
|           | 507359<br>507360<br>701002<br>701511<br>701527<br>701552                                                   | R Supplemental Revenue     Balance Forward     Student Government Funding     Office Supplies     Event Supplies     High Verame Copyling                                                                                                    | 000<br>000<br>000<br>000<br>000<br>000                                     | 319.70<br>50,306.01<br>3,000.00<br>124.84<br>1,433.54<br>758.05                                                        | 00.0<br>00.0<br>00.0<br>00.0<br>00.0<br>00.0                        | -319.70<br>-50,306.01<br>-3,000.00<br>-124.84<br>-1,493.54<br>-758.05                                                                                                    |          | 507359<br>507360<br>701002<br>701511<br>701527<br>701552                                                   | R         Supplemental Revenue           R         Balance Forward           E         Student Government Funding           E         Office Supples           E         Event Supples           E         High Volume Copying                                                                                                    | 0.00<br>0.00<br>0.00<br>0.00<br>0.00<br>0.00                      | 319.70<br>50,306.01<br>3,000.00<br>124.84<br>1,493.54<br>758.05                                                              | 00.0<br>00.0<br>00.0<br>00.0<br>00.0<br>00.0                      | -319.70<br>-50,306.01<br>-3,000.00<br>-124.84<br>-1,493.54<br>-758.05                                                                                    | 2.22                                                                                                    |  |  |  |
|           | 507359<br>507360<br>701002<br>701511<br>701527<br>701552<br>701552                                         | R Supplemental Revenue     Supplemental Revenue     Suddert Government Funding     Orfice Supplies     Event Supplies     Event Supplies     Eugl-Venme Copyling     E Lesse-Bus/Ven                                                                                                    | 000<br>000<br>000<br>000<br>000<br>000<br>000                              | 319.70<br>50,306.01<br>3,000.00<br>124.84<br>1,495.54<br>756.05<br>12,575.15                                           | 000<br>000<br>000<br>000<br>000<br>000<br>000<br>000                | -319.70<br>-50,306.01<br>-3,000.00<br>-124.84<br>-1,493.54<br>-7,58.05<br>-12,575.15                                                                                        | 444      | 507359<br>507360<br>701002<br>701511<br>701527<br>701552<br>701731                                         | R     Supplemental Revenue       R     Balance Forward       E     Student Government Funding       E     Ottico Supples       E     Event Supples       E     High Volume Copying       E     Lease-Bust/Van                                                                                                    | 0.00<br>0.00<br>0.00<br>0.00<br>0.00<br>0.00<br>0.00              | 319.70<br>50,306.01<br>3,000.00<br>124.84<br>1,493.54<br>758.05<br>12,575.15                                                 | 000<br>000<br>000<br>000<br>000<br>000<br>000<br>000              | -319.70<br>-50,306.01<br>-3,000.00<br>-124.84<br>-1,433.54<br>-758.05<br>-12,575.15                                                                      | 100                                                                                                    |  |  |  |
| $\langle$ | 507359<br>507360<br>701002<br>701511<br>701527<br>701552<br>701731<br>701750                               | R         Supplemental Revenue           R         Balance Forward           E         Student Covernment Funding           E         Student Covernment Funding           E         Office Supplies           E         High Avetame CopyIng           E         Lease-Navio           E         Subscriptions | 000<br>000<br>000<br>000<br>000<br>000<br>000<br>000<br>000                | 319.70<br>50,306.01<br>3,000.00<br>124.84<br>1,493.54<br>778.05<br>12,575.15<br>13,500.00                              | 000<br>0000<br>0000<br>0000<br>0000<br>0000<br>0000<br>0000<br>0000 | -319.70<br>-50,306.01<br>-2,000.00<br>-124.84<br>-14,89.54<br>-758.05<br>-12,575.15<br>-13,500.00                                                                           |          | 507359<br>507360<br>701002<br>701511<br>701527<br>701552<br>701731<br>701750                               | R Suppemental Revenue<br>R Balance Forward<br>E Studert Covernment Funding<br>E Office Supples<br>E Event Supples<br>E High Volume Copying<br>E Lesse-Bus/Van<br>E Subscriptions                                                                                                    | 000<br>000<br>000<br>000<br>000<br>000<br>000                     | 319.70<br>50,306.01<br>3,000.00<br>124.84<br>1,435.84<br>758.05<br>12,575.15<br>13,500.00                                    | 000<br>000<br>000<br>000<br>000<br>000<br>000<br>000<br>000       | -319.70<br>-50,306.01<br>-3,000.00<br>-124.84<br>-1,433.84<br>-758.05<br>-12,575.15<br>-13,500.00                                                        | 2002                                                                                                    |  |  |  |
| <         | 507359<br>507360<br>701002<br>701511<br>701527<br>701552<br>701552<br>701731<br>701750<br>701750           | R Supplemental Revenue Balance Forward Control Supplemental Revenue Control Supplemental Control Supplement E Control Supplement E Control Supplement E Control Supplement E Control Supplement E Subscription E Subscription E Dues & Membershipp                                                              | 000<br>000<br>000<br>000<br>000<br>000<br>000<br>000<br>000                | 319.70<br>60,306.01<br>3,500.00<br>124.84<br>1,493.54<br>758.05<br>12,575.15<br>13,550.00<br>797.00                    | 000<br>000<br>000<br>000<br>000<br>000<br>000<br>000<br>000<br>00   | -319.70<br>-50,066.01<br>-3,000.00<br>-128.48<br>-1,483.54<br>-758.05<br>-12,575.15<br>-13,500.00<br>-797.00                                                                |          | 507359<br>507360<br>701002<br>701511<br>701527<br>701552<br>701731<br>701750<br>701751                     | R         Subjemental Revenue           R         Balance Foxward           E         Stutent Covernment Funding           E         Ortros Supplies           E         High Volume Copying           E         Lesse-Busi/You           E         Subjections           E         Subjections           E         Subjections           E         Subjections                                                                                                    | 000<br>000<br>000<br>000<br>000<br>000<br>000<br>000              | 319.70<br>50,306.01<br>3,000.00<br>128.84<br>1,493.54<br>758.05<br>12,575.15<br>13,500.00<br>797.00                          | 000<br>000<br>000<br>000<br>000<br>000<br>000<br>000<br>000       | -319.70<br>-50,306.01<br>-3,000.00<br>-124.84<br>-14,83.54<br>-758.05<br>-12,575.15<br>-12,575.15<br>-13,500.00<br>-797.00                               | 100                                                                                                    |  |  |  |
| <         | 507359<br>507360<br>701002<br>701511<br>701527<br>701552<br>701552<br>701731<br>701750<br>701756           | R Supplemental Revenue Balance Forward Balance Forward Subart Government Funding Office Supples Office Supples Usup Verame Copying E Lesse-Bus/Van E Lesse-Bus/Van E Lesse-Bus/Van E Lesse-Bus/Van E Lesse-Bus/Van Forwart Dipates Prover Explaints Prover Explaints Prover Explaints                           | 00<br>00<br>00<br>00<br>00<br>00<br>00<br>00<br>00<br>00<br>00<br>00<br>00 | 319.70<br>50,000.01<br>124.84<br>1,435.54<br>7,789.05<br>12,575.15<br>13,500.00<br>7,97.00<br>6,150<br>6,150           | 000<br>000<br>000<br>000<br>000<br>000<br>000<br>000<br>000<br>00   | -319.70<br>-50,306.01<br>-3,000.00<br>-12484<br>-1,489.54<br>-758.05<br>-12,575.15<br>-13,500.00<br>-737.00<br>-61.90                                                       |          | 507359<br>507360<br>701002<br>701511<br>701527<br>701552<br>701552<br>701731<br>701750<br>701751<br>701756 | R         Supplemental Revenue           R         Balance Forward           E         Student Covernment Funding           E         Student Covernment Funding           E         Betros Supples           E         High Youna Copring           E         High Youna Copring           E         Subcrations           E         Dues 8 Memberships           E         Dues 8 Memberships                                                                                                    | 000<br>000<br>000<br>000<br>000<br>000<br>000<br>000<br>000       | 319.70<br>50,306.01<br>3,000.00<br>12484<br>1,493.54<br>758.05<br>12,575.15<br>13,500.00<br>797.00<br>61.90                  | 000<br>000<br>000<br>000<br>000<br>000<br>000<br>000<br>000<br>00 | -319 70<br>-50,006 01<br>-3,000 00<br>-124 84<br>-1,493 54<br>-758 05<br>-12,575 15<br>-13,500 00<br>-737,00<br>-787 00<br>-787 00<br>-787 00<br>-787 00 | 202                                                                                                    |  |  |  |
| <         | 507359<br>507360<br>701002<br>701511<br>701527<br>701552<br>701552<br>701751<br>701756<br>701756<br>701758 | R Supplemental Revenue<br>Batence Forward<br>Student Covernment Funding<br>Office Supples<br>Event Supples<br>Event Supples<br>Batesrefetore<br>Subscriptions<br>Dense Romberships<br>Participante                                                                                                    | 0000<br>000<br>000<br>000<br>000<br>000<br>000<br>000<br>000<br>0          | 313.70<br>56,086 01<br>3,000.00<br>124.84<br>1,43354<br>1,43354<br>12,575.15<br>13,500.80<br>737.00<br>61.80<br>522.80 | 000<br>000<br>000<br>000<br>000<br>000<br>000<br>000<br>000<br>00   | -319.70<br>-50,300.00<br>-3,000.00<br>-124.84<br>-1,493.54<br>-1,493.54<br>-12,575.15<br>-13,500.00<br>-7,750.05<br>-13,500.00<br>-7,750.05<br>-6,190<br>-6,190<br>-6,22.55 |          | 507359<br>507350<br>701002<br>701511<br>701527<br>701552<br>701751<br>701751<br>701755<br>701755<br>701755 | R         Supplemental Revenue           R         Babano Forward           E         Studert Covernment Funding           E         Studert Covernment Funding | 000<br>000<br>000<br>000<br>000<br>000<br>000<br>000<br>000<br>00 | 318.70<br>50,306.01<br>3,000.00<br>1.24.84<br>1,433.54<br>7,56.05<br>12,575.15<br>13,500.00<br>7.375.00<br>6.13,0<br>5.22.50 | 000<br>000<br>000<br>000<br>000<br>000<br>000<br>000<br>000<br>00 | - 318 70<br>- 50,306.01<br>- 3,000.00<br>- 124.84<br>- 758.06<br>- 12,575.15<br>- 13,500.00<br>- 797.00<br>- 61.90<br>- 522.50                           | WW D                                                                                                    |  |  |  |

## FGITRND – Drilling into specific transactions within a fund or an account within a fund

This screen allows you to drill down into a specific fund where you can see all transactions that have occurred within a specific account or all that have posted in that fund in a **Year to Date (YTD)** report. The first set of instructions show you how to drill down into a specific account within a specific fund. If you went into this screen from FGIBDST following instructions above, you will have pre-loaded your fund and account.

If you are entering FGITRND from the main screen, you can follow the instructions below to load an account within a specific fund. Enter the fund number (red arrow). Purge the program code (green arrow). Click on the top line (blue arrow). Click enter query a (left yellow arrow) then click execute query a (right yellow arrow).

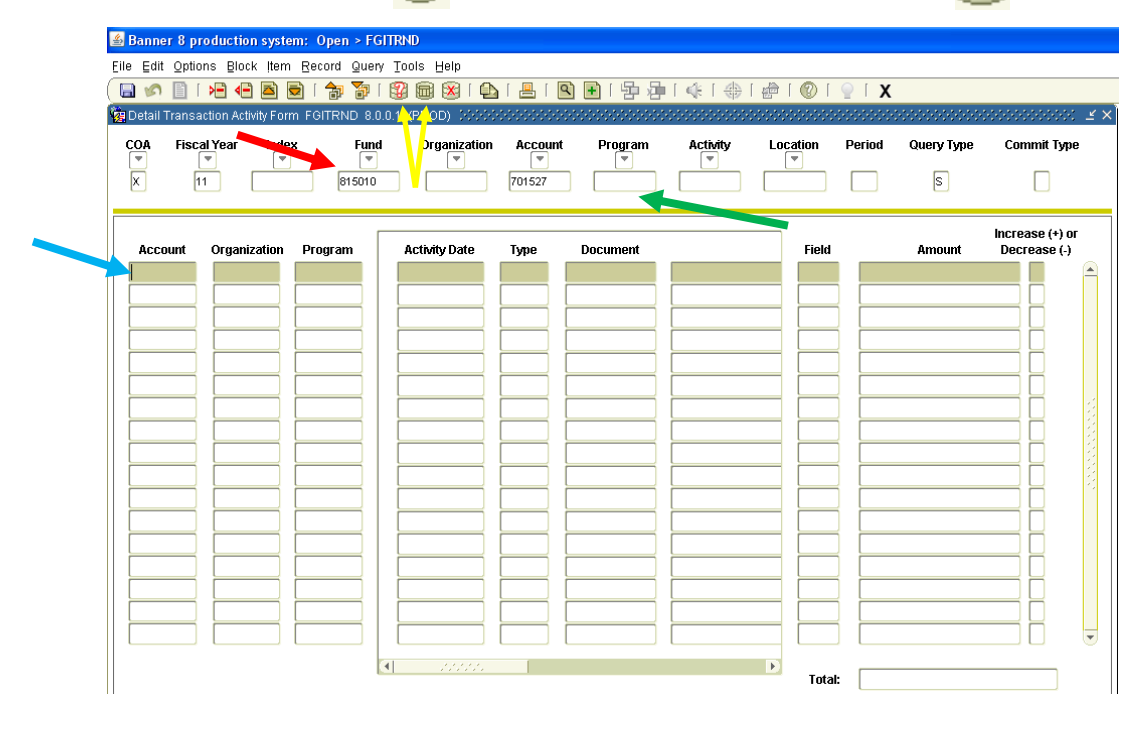

Once executed, you will be able to see all of the transactions that have posted to this account. Notice you are looking at an expense account below (70\*\*\*\*). On the far right you will see plus/minus signs for increases or decreases. Remember in an expense account, a negative is actually an <u>increase</u> in cash (or credit) and a positive is a <u>decrease</u> in cash (or debit) to this account.

| Ide Edit Options Block liem Beoord Query Tools Help         Image: Construction Acclust Form ForTRND 80.01 (PROD)         COA       Fiscal Year       Index       Fund       Organization       Acclust Program       Activity Date       Program       Activity Date       Organization       Program       Activity Date       Organization       Program       Activity Date       Program       Activity Date       Program       Increase (+) or       December 700 (PROD)       Increase (+) or       December 700 (PROD)       Increase (+) or       December 700 (PROD)       Increase (+) or       December 700 (PROD)       Increase (+) or       December 700 (PROD)       Increase (+) or       December 700 (PROD)       Increase (+) or       December 700 (PROD)       Increase (+) or       December 700 (PROD)       Increase (+) or       December 700 (PROD)       Increase (+) or       December 700 (PROD)       Increase (+) or       Increase (+) or       December 700 (PROD)       Increase (+) or       Increase (+) or       I                                                                                                    | Banner 8 production system: Open > FGITRND |                                                                                                 |                 |                                |         |             |                         |       |        |            |        |            |   |  |  |
|----------------------------------------------------------------------------------------------------|--------------------------------------------|-------------------------------------------------------------------------------------------------|-----------------|--------------------------------|---------|-------------|-------------------------|-------|--------|------------|--------|------------|---|--|--|
| Image: Construction Activity Form FOTTRND 8.00.1 (PROD)       Image: Construction Activity Form FOTTRND 8.00.1 (PROD)       Organization       Account Program       Activity Location       Period       Query Type       Commit Type         X       11       915010       Image: Construction Activity Date       1       Image: Construction Activity Date       Program       Activity Location       Period       Query Type       Commit Type         X       11       915010       Image: Construction Program       Activity Date       Type       Document       Field       Image: Construction Program       Image: Construction Program       Image: Con                                                                                                    | Eile Edit Opti                             | ons <u>B</u> lock iten                                                                          | n Record Que    | ery <u>T</u> ools <u>H</u> elp |         |             |                         |       |        |            |        |            |   |  |  |
| Endelinitian         Fund         Organization         Account         Program         Activity         Location         Period         Query Type         Commit Type           V         11         915010         V         V </td <td>🗄 🔗 📋</td> <td>🍋 🛋</td> <td>🗟 í 🎓 🍞</td> <td>I 😰 📾 🕱 I 🧧</td> <td>🖌 I 📇 I</td> <td>R 🕂 🗜</td> <td>• [</td> <td>1 🕐 1</td> <td>🖳   X</td> <td></td> <td></td> <td></td> <td></td>                                                                                                    | 🗄 🔗 📋                                      | 🍋 🛋                                                                                             | 🗟 í 🎓 🍞         | I 😰 📾 🕱 I 🧧                    | 🖌 I 📇 I | R 🕂 🗜       | • [                     | 1 🕐 1 | 🖳   X  |            |        |            |   |  |  |
| COA         Fiscal Year         Index         Fund         Organization         Account         Program         Activity         Location         Period         Query Type         Commit Type           X         11         915010         701527         S         S         S         S           Account         Organization         Program         Activity Date         Type         Document         Field         Amount         Increase (+) or           701527         43301         5000         GS-APR-2011         JE16         JES28265         Genter Pieces For SGV         TO         -688         -           701527         43301         5000         GS-APR-2011         JE16         JES282615         Jagenese Relief Effort         TO         -688         -           701527         43301         5000         GS-APR-2011         JE16         JES28261         GAAPR-2014         JE16         JES2827         JEJAPR-2014         JE16         JES2827         JEJAPR-2014         JE16         JES28261         JGAAPR-2014         JE16         JES2827         JEJAPR-2014         JE16         JES2827         JEJAPR-2014         JE16         JES2827         JEJAPR-2014         JE16         JES28261         JGAAPR-2014         JE16                                                                                                    | 🙀 Detail Trans                             | p Detail Transaction Activity Form FGITRND 8.0.0.1 (PROD) 3000000000000000000000000000000000000 |                 |                                |         |             |                         |       |        |            |        |            |   |  |  |
| K       11       815010       701527       5         K       11       815010       701527       5         K       11       815010       701527       5         K       11       815010       701527       13301       5000         701527       43301       5000       68.4PR-2011       UE16       UESB2226       Center Pieces For SOF       YTD       48.81       4         701527       43301       5000       64.4PR-2011       UE16       UESB2226       Center Pieces For SOF       YTD       43.94       4         701527       43301       5000       64.4PR-2011       UE16       UESB2215       Japamese Reider Erfort       YTD       200.00       4         701527       43301       5000       74.4PR-2011       UE16       UESB2201       SoA Support For Day       YTD       450.00       -         701527       43301       5000       74.4PR-2010       UE16       UC000030       WWW/NENESG.COM       YTD       450.00       -         701527       43301       5000       07.5FP-2010       UE16       UC000030       WWW/NENESG.COM       YTD       100.00       +         701527       43301       5000       <                                                                                                    | COA Fiso                                   | cal Year Inde                                                                                   | ex Fun          | nd Organization                | n Accou | ınt Program | Activity Loo            | ation | Period | Query Type | Con    | nmit Type  |   |  |  |
| x       11       81500       [701527]       [\$]       \$         Account       Organization       Program       Activity Date       Type       Document       Field       Amount       Bicrease (+) or         701527       43301       5000       [14-APR-2011       DCSR       H0006335       ICE CREAM & SUPPLE       YTD       -6.81       -         701527       43301       5000       [05-APR-2011]       UE16       UES82015       Japanese Relef Effort       YTD       200.00 +       +       +       +       +       +       +       +       +       +       +       +       +       +       +       +       +       +       +       +       +       +       +       +       +       +       +       +       +       +       +       +       +       +       +       +       +       +       +       +       +       +       +       +       +       +       +       +       +       +       +       +       +       +       +       +       +       +       +       +       +       +       +       +       +       +       +       +       +       +       +                                                                                                          |                                            |                                                                                                 |                 |                                |         |             |                         | ▼     |        |            |        |            |   |  |  |
| Account         Organization         Program         Type         Document         Field         Amount         Decrease (+) of<br>Decrease (-)           701527         43301         5000         14.APR-2011         DCSR         H0006335         ICE CREAM & SUPPLIE         YTD         -6.81         -           701527         43301         5000         06.APR-2011         JE16         JESE2226         Center Pieces For SG         YTD         20.000         +           701527         43301         5000         06.APR-2011         JE16         JESE2215         Japanese Reier Effort         YTD         20.000         +           701527         43301         5000         14.APR-2011         JE16         JESE2215         Japanese Reier Effort         YTD         20.000         +           701527         43301         5000         128-MAR-2011         JE16         JESE2207         Display Board         YTD         4450.00         -           701527         43301         5000         1715         JE36         MAR-2011         JE16         JESE22607         Display Board         YTD         4450.00         -           701527         43301         5000         171.827         JE16         JESE22601         Intreta                                                                                                    | X                                          | 11                                                                                              | 815010          |                                | 701527  |             |                         |       |        | s          |        |            |   |  |  |
| Account         Organization         Program         Activity Date         Type         Document         Field         Annualt         Increase (+) of Decesse(+)           701527         43301         5000         14.ARr.2011         DCSR         H0006335         ICE CREAM & SUPPLE         YTD         -6.81         -         -         -         -         -         -         -         -         -         -         -         -         -         -         -         -         -         -         -         -         -         -         -         -         -         -         -         -         -         -         -         -         -         -         -         -         -         -         -         -         -         -         -         -         -         -         -         -         -         -         -         -         -         -         -         -         -         -         -         -         -         -         -         -         -         -         -         -         -         -         -         -         -         -         -         -         -         -         -         -         -                                                                                                    |                                            |                                                                                                 |                 |                                |         |             |                         |       |        |            |        |            | _ |  |  |
| Actor         Organization         Program         Actor         Spe         Document         Tetu         Annount         Decletes (r)           701527         43301         5000         14-APR-2011         DCSR         H0006335         NE CREAM & SUIPLIE         YD         -6.81         +           701527         43301         5000         16-APR-2011         JE16         JESB226         Center Pieces For SG         YD         1949         +           701527         43301         5000         16-APR-2011         JE16         JESB2215         Japanese Relief Effort         YTD         200.00         +           701527         43301         5000         16-APR-2011         JE16         JESB2201         SGA Support For Day         YTD         200.00         +           701527         43301         5000         11-NOV-2010         JE16         JESB2807         Display Board         YTD         4400.00         -           701527         43301         5000         17-NOV-2010         JE16         JESB2801         Inflatable Insurance C         YTD         100.00         +           701527         43301         5000         10-NOV-2010         JE16         JESB28261         Inflatable Insurance C         Y                                                                                                    | Account                                    | Organization                                                                                    | Drogram         | Activity Data                  | Timo    | Document    |                         | Field |        | Amount     | Increa | ase (+) or |   |  |  |
| 1000       000       1000       1000       1000       1000       1000       1000       1000       1000       1000       1000       1000       1000       1000       1000       1000       1000       1000       1000       1000       1000       1000       1000       1000       1000       1000       1000       1000       1000       1000       1000       1000       1000       1000       1000       1000       1000       1000       1000       1000       1000       1000       1000       1000       1000       1000       1000       1000       1000       1000       1000       1000       1000       1000       1000       1000       1000       1000       1000       1000       1000       1000       1000       1000       1000       1000       1000       1000       1000       1000       1000       1000       1000       1000       10000       10000       10000       10000       10000       10000       10000       10000       10000       10000       10000       10000       10000       10000       10000       10000       10000       10000       10000       10000       10000       10000       10000       10000       10000                                                                                                    | 701527                                     | 43301                                                                                           | Program<br>5000 | 14-APR-2011                    | Type    | HODO6335    | ICE CREAM & SUDDUE      | VTD   |        | Amount     | -6.81  | ease (-)   |   |  |  |
| 1000       1000       1000       1000       1000       1000       1000       1000       1000       1000       1000       1000       1000       1000       1000       1000       1000       1000       1000       1000       1000       1000       1000       1000       1000       1000       1000       1000       1000       1000       1000       1000       1000       1000       1000       1000       1000       1000       1000       1000       1000       1000       1000       1000       1000       1000       1000       1000       1000       1000       1000       1000       1000       1000       1000       1000       1000       1000       1000       1000       1000       1000       1000       1000       1000       1000       1000       1000       1000       1000       1000       1000       1000       1000       1000       10000       10000       10000       10000       10000       10000       10000       10000       10000       10000       10000       10000       10000       10000       10000       10000       10000       10000       10000       10000       10000       10000       10000       10000       10000                                                                                                          | 701527                                     | 43301                                                                                           | 5000            | 08-APR-2011                    | JE16    | JESB2826    | Center Pieces For SG/   | YTD   |        |            | 19.49  | F I        |   |  |  |
| Color       Color       Color <td< td=""><td>701527</td><td>43301</td><td>5000</td><td>05-APR-2011</td><td>JE16</td><td>JESB2815</td><td>Japapese Relief Effort</td><td>VTD</td><td></td><td></td><td>200.00</td><td>Ë I</td><td></td></td<>                                                                                                    | 701527                                     | 43301                                                                                           | 5000            | 05-APR-2011                    | JE16    | JESB2815    | Japapese Relief Effort  | VTD   |        |            | 200.00 | Ë I        |   |  |  |
| 701527       43301       5000       29-MAR-2011       JE16       JESE2810       SGA Support For Day       YTD       20000       +         701527       43301       5000       11.NOV-2010       JE16       JESE28207       Display Board       YTD       4450.00       -         701527       43301       5000       07.SEP-2010       JE16       JESE28210       Inflatable Insurance C       YTD       100.000       +         701527       43301       5000       04.AUG-2010       JE16       JESE28210       Inflatable Insurance C       YTD       100.000       +         701527       43301       5000       04.AUG-2010       JE16       JESE28210       Inflatable Insurance C       YTD       100.000       +         701527       43301       5000       04.AUG-2010       JE16       JESE2467       Manresa Late Night M       YTD       750.00       +         1       1       1       1       1       1       1       1       1       1       1       1       1       1       1       1       1       1       1       1       1       1       1       1       1       1       1       1       1       1       1       1                                                                                                    | 701527                                     | 43301                                                                                           | 5000            | 04-APR-2011                    | INNI    | 0185801     | Redd Promo              | YTD   |        |            | 649.75 | F I        |   |  |  |
| 701527       43301       5000       28-MAR-2011       E16       JES2207       Display Board       YTD       -450.00       -         701527       43301       5000       11-NOV-2010       JE16       JES2201       Inflatable Insurance CQ       YTD       101.000       +         701527       43301       5000       04.AUG-2010       JE16       JES22501       Inflatable Insurance CQ       YTD       100.00       +         701527       43301       5000       04.AUG-2010       JE16       JES22501       Inflatable Insurance CQ       YTD       750.00       +         701527       43301       5000       04.AUG-2010       JE16       JES2267       Manresa Late Night M       YTD       750.00       +         701527       43301       5000       04.AUG-2010       JE16       JES2267       Manresa Late Night M       YTD       750.00       +         701527       63301       5000       04.AUG-2010       JE16       JES2467       Manresa Late Night M       YTD       750.00       +         7       7       7       10       1       1       1       1       1       +       1         7       7       1       1       1                                                                                                    | 701527                                     | 43301                                                                                           | 5000            | 29-MAR-2011                    | JE16    | JESB2810    | SGA Support For Day     | YTD   |        |            | 200.00 | Ŧ          |   |  |  |
| 701527       43301       5000       11.NOV-2010       JE16       UC000030       WWWNEVEGG.COM       YTD       31.11       +         701527       43301       5000       07.SEP-2010       JE16       JESE2501       Inflatable insurance C       YTD       100.00       +         701527       43301       5000       04.AUG-2010       JE16       JESE2601       Inflatable insurance C       YTD       750.00       +         1       1       1       1       1       1       1       1       1       1       1       1       1       1       1       1       1       1       1       1       1       1       1       1       1       1       1       1       1       1       1       1       1       1       1       1       1       1       1       1       1       1       1       1       1       1       1       1       1       1       1       1       1       1       1       1       1       1       1       1       1       1       1       1       1       1       1       1       1       1       1       1       1       1       1       1 </td <td>701527</td> <td>43301</td> <td>5000</td> <td>28-MAR-2011</td> <td>JE16</td> <td>JESB2807</td> <td>Display Board</td> <td>YTD</td> <td></td> <td></td> <td>450.00</td> <td>Fi I</td> <td></td>                                                                                                    | 701527                                     | 43301                                                                                           | 5000            | 28-MAR-2011                    | JE16    | JESB2807    | Display Board           | YTD   |        |            | 450.00 | Fi I       |   |  |  |
| 701527       43301       5000       07.5EP-2010       JE16       JESE2501       Inflatable Insurance C       YTD       100.00 +         701527       43301       5000       04.AUG-2010       JE16       JESE2467       Manresa Late Night M       YTD       750.00 +         1       1       1       1       1       1       1       1       1       1       1       1       1       1       1       1       1       1       1       1       1       1       1       1       1       1       1       1       1       1       1       1       1       1       1       1       1       1       1       1       1       1       1       1       1       1       1       1       1       1       1       1       1       1       1       1       1       1       1       1       1       1       1       1       1       1       1       1       1       1       1       1       1       1       1       1       1       1       1       1       1       1       1       1       1       1       1       1       1       1       1       1<                                                                                                    | 701527                                     | 43301                                                                                           | 5000            | 11-NOV-2010                    | JE16    | UC000030    | WWW.NEWEGG.COM          | YTD   | i —    |            | 31.11  | F I        | 2 |  |  |
| 701527       43301       5000       04.AUG-2010       JE16       JESE2467       Marresa Late Night M       YTD       750.00 +         Image: Contract of the state of the state | 701527                                     | 43301                                                                                           | 5000            | 07-SEP-2010                    | JE16    | JESB2501    | Inflatable Insurance Co | YTD   | í —    |            | 100.00 | Ŧ          |   |  |  |
|                                                                                                    | 701527                                     | 43301                                                                                           | 5000            | 04-AUG-2010                    | JE16    | JESB2467    | Manresa Late Night Mc   | YTD   |        |            | 750.00 | Ŧ          | 2 |  |  |
|                                                                                                    |                                            |                                                                                                 |                 |                                |         |             |                         |       |        |            |        |            | 2 |  |  |
|                                                                                                    |                                            |                                                                                                 |                 |                                |         |             |                         |       |        |            |        |            | 1 |  |  |
|                                                                                                    |                                            |                                                                                                 |                 |                                |         |             |                         |       |        |            |        |            |   |  |  |
|                                                                                                    |                                            |                                                                                                 |                 |                                |         |             |                         |       |        |            |        |            |   |  |  |
|                                                                                                    |                                            |                                                                                                 |                 |                                |         |             |                         |       |        |            |        |            |   |  |  |
| Total: 1,493.54                                                                                                    |                                            |                                                                                                 |                 |                                |         |             |                         |       |        |            |        |            |   |  |  |
| Total: 1,493.54                                                                                                    |                                            |                                                                                                 |                 |                                |         |             |                         |       |        |            |        |            |   |  |  |
| ▼ Total: 1,493.54                                                                                                    |                                            |                                                                                                 |                 |                                |         |             |                         |       |        |            |        | U t        | • |  |  |
| Total: 1,493.54                                                                                                    |                                            |                                                                                                 |                 | A strategy                     |         |             | D                       |       |        |            |        |            |   |  |  |
|                                                                                                    |                                            |                                                                                                 |                 |                                |         |             |                         | Total |        |            | 1,4    | 93.54      |   |  |  |

The activity date is the date this transaction posted in banner. The document is the form in which the transaction was posted.

An H\*\*\*\*\*\*\* document is a posting from the Bursar's Office (often a Cash Disbursement or Cash Receipt).

A JE\*\*\*\*\*\* is a journal entry, meaning it was posted in the Banner journal by someone in Account's Payable (often an Interdepartmental Transfer). The second set of letters following "JE" are the initials of the controller that posted the entry. For example JEKF\*\*\*\* means that the journal entry was posted by Kara Feltrup.

A UC\*\*\*\*\*\* is a P-Card posting.

An entry that is just a number is a check that was cut, typically from a Request for Check. The number is the actual check number. An entry beginning with an ! is a reimbursement for staff/faculty.

In the above screen, the description of "ICE CREAM & SUPPLIES" was posted by the Bursar's Office and since it is a negative expense, you would know that this means cash was returned to the Bursar for this posting.

The description of Japanese Relief Effort was entered as a JE and was most likely an Interdepartmental Transfer to the Interfaith Community Engagement for their fundraising efforts.

The description of <u>WWW.NEWEGG.COM</u> posted as a UC and therefore was a P-Card purchase from newegg.com.

To drill deeper into Banner to see the actual posting and to be able to track where the funds posted as a debit and as a credit, select the transaction line (for this example – the Japanese Relief Effort) and click Options then Query Document by Type. The new screen that appears will be on the next page.

What you are looking at below is the actual Journal Entry that was posted. As you scroll down through all the transactions made in this JE, you will eventually find the posting (below) for \$200.00 debited out of the 815010 fund and posted to the 291530 fund (Interfaith Community Engagement).

| Banner 8 production system: Open > FGITRND - FGIDOCR                                                                                                    |
|----------------------------------------------------------------------------------------------------|
| Eile Edit Options Block Item Record Query Tools Help                                                                                                    |
| (□ ∽ 1]   H ← 2] 🖻   ∯ 🐉 1 💱 1 😫 1 💁   4]   E   B   E   E   E   4   4   4   4   7   7   7   7   7   7                                                                                                    |
| 🙀 Document Retrieval Inquiry Form FGIDOCR 8.0 (PROD) 555555555555555555555555555555555555                                                                                                    |
| Document: JESB2815 V Submission Number: Document Type: JV V                                                                                                    |
| Header Information         Transaction Date:       04-APR-2011         Fiscal Period:       11         Items:       102         Commit Type:       U         Text Exists:       Y                                                                                                    |
| Detail Information       Sub     Journal       Number     Type       0     58       JE16     Japanese Relief Efforts/ T-Shirts F       COA     Index       Fund     Orgn       Acct     Prog       Acct     Prog       Acct     Prog       Acct     Prog       Acct     Prog       Acct     Prog       Acct     Prog       Acct     Prog       Acct     Prog       N     12 |
| Sub     Journal     Description     Amount     Sign     Currency     Decument       0     0     80     JE16     Japanese Relief Efforts/T.Shirts F     200.00     D     D       COA     Index     Fund     Orgn     Acct     Prog     Aetor     Locn     Proj     NSF Override     Bank     Accrual       X     815010     3301     701527     5000     N     12     V      |

### FGITRND - Year To Date Report Instructions

From the FGITRND screen, you can run a YTD report for any fund. First, enter the Fund number (red arrow) and make sure that you purge the Program code (green arrow). Before proceeding, double check that the Account field is also blank. Click on the top line (blue arrow) in the Field box and enter YTD. The screen should appear like the bottom left screen on this page. Next press F8. The screen that loads should contain every transaction that has posted in this fund for the fiscal year. Next, hold down CTRL and ALT while clicking Help and then Extract Data (No Key).

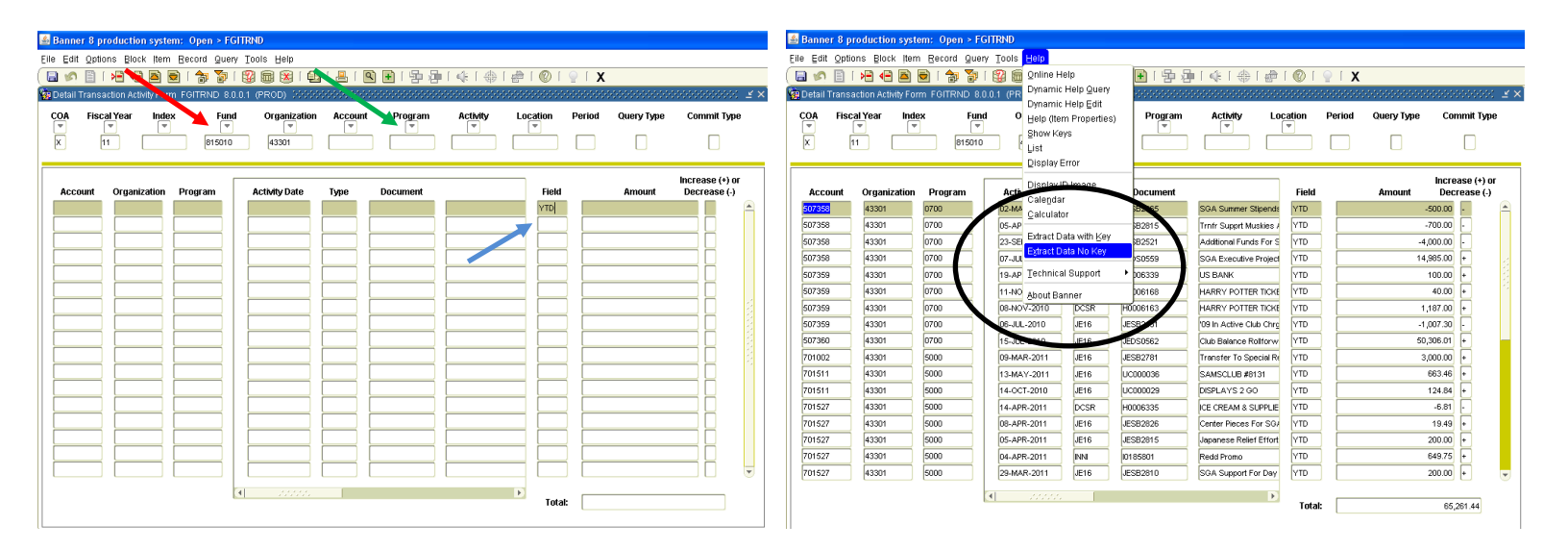

Banner will then open an Excel Worksheet that has the complete Year To Date transactions that have posted to this fund throughout the current fiscal year.

The information is difficult to read and often requires editing in Excel to make the file something more easily interpreted, especially for clubs when they request a Year To Date report. I recommend removing several columns of information that are not necessary or helpful for readers to interpret the report. See Red X's below for columns that I often remove.

|       | ) 🖬 🤊     | • (°I • ) =              |                |                            |             |                          | go               | okoutd.csv [Re | ad-Only] -             | Microsoft                | Excel                |                       |                       |             |                                |                    |                    | -                 | ⊂ x      |
|-------|-----------|--------------------------|----------------|----------------------------|-------------|--------------------------|------------------|----------------|------------------------|--------------------------|----------------------|-----------------------|-----------------------|-------------|--------------------------------|--------------------|--------------------|-------------------|----------|
|       | Home      | Insert                   | Page Lay       | out For                    | rmulas      | Data Revie               | w View           |                |                        |                          |                      |                       |                       |             |                                |                    |                    | 0 -               | ⇒ x      |
| Pa    | ste       | Calibri<br>BI <u>I</u> U | • 11 •         |                            | = = ;       | <mark>╴≫∽<br/>■⊄∓</mark> | Wrap Text        | General        | ▼<br>0. 00. 00.<br>•.0 | Conditiona<br>Formatting | Format<br>as Table * | Cell Inse<br>Styles * | nt Delete             | Format      | Σ AutoSum<br>Fill ▼<br>Clear ▼ | Sort &<br>Filter * | Find &<br>Select * | Call<br>507358 -  |          |
| Clipt | board 🖻   |                          | Font           | G                          |             | Alignment                | G                | Number         | r Gi                   |                          | Styles               |                       | Cells                 |             |                                | Editing            | C                  | ick To Call       |          |
|       | A1        |                          | (•             | <i>f</i> <sub>*</sub> 5073 | 58          |                          |                  |                | · · ·                  | · · ·                    | <b>.</b> ,           |                       | <u> </u>              |             |                                |                    |                    |                   | *        |
|       | А         |                          | $\mathbf{X}$   | D                          |             |                          | G                |                |                        |                          | $\mathbf{X}$         | M                     | $\mathbf{\mathbf{X}}$ | 0           | Р                              | Q                  | R                  | S                 |          |
| 1     | 507358    | 43301                    | <b>&gt;</b>    | 2-May-1                    | 11 1216     | U25B2865                 | SGA Sumn U       | 8150           |                        |                          | TD                   | -500 -                | ハ                     |             |                                |                    |                    |                   |          |
| 2     | 507358    | 43301                    | 700            | 5-Apr-1                    | 11 JE16     | JESB2815                 | Trnfr Supr U     | 815010         | )                      |                          | YTD                  | -700 -                |                       |             |                                |                    |                    |                   |          |
| 3     | 507358    | 43301                    | 700            | 23-Sep-1                   | 10 JE16     | JESB2521                 | Additiona U      | 815010         | )                      |                          | YTD                  | -4000 -               |                       |             |                                |                    |                    |                   |          |
| 4     | 507358    | 43301                    | 700            | 7-Jul-:                    | 10 JE16     | JEDS0559                 | SGA Exect U      | 815010         | )                      |                          | YTD                  | 14985 +               |                       |             |                                |                    |                    |                   |          |
| 5     | 507359    | 43301                    | 700            | 19-Apr-1                   | 11 DCSR     | H0006339                 | US BANK U        | 815010         | )                      |                          | YTD                  | 100 +                 |                       |             |                                |                    |                    |                   | =        |
| 6     | 507359    | 43301                    | 700            | 11-Nov-1                   | 10 DCSR     | H0006168                 | HARRY PO U       | 815010         | )                      |                          | YTD                  | 40 +                  |                       |             |                                |                    |                    |                   | _        |
| 7     | 507359    | 43301                    | 700            | 8-Nov-1                    | 10 DCSR     | H0006163                 | HARRY PO U       | 815010         | )                      |                          | YTD                  | 1187 +                |                       |             |                                |                    |                    |                   |          |
| 8     | 507359    | 43301                    | 700            | 6-Jul-:                    | 10 JE16     | JESB2431                 | '09 In Acti U    | 815010         | )                      |                          | YTD                  | -1007.3 -             |                       |             |                                |                    |                    |                   | _        |
| 9     | 507360    | 43301                    | 700            | 15-Jul-:                   | 10 JE16     | JEDS0562                 | Club Balar U     | 815010         | )                      |                          | YTD                  | 50306.01 +            |                       |             |                                |                    |                    |                   |          |
| 10    | 701002    | 43301                    | 5000           | 9-Mar-1                    | 11 JE16     | JESB2781                 | Transfer T U     | 815010         | )                      |                          | YTD                  | 3000 +                |                       |             |                                |                    |                    |                   | -        |
| 11    | 701511    | 43301                    | 5000           | 13-May-:                   | 11 JE16     | UC000036                 | SAMSCLUEU        | 815010         | )                      |                          | YTD                  | 663.46 +              |                       |             |                                |                    |                    |                   | _        |
| 12    | 701511    | 43301                    | 5000           | 14-Oct-:                   | 10 JE16     | UC000029                 | DISPLAYS U       | 815010         | )                      |                          | YTD                  | 124.84 +              |                       |             |                                |                    |                    |                   | _        |
| 13    | 701527    | 43301                    | 5000           | 14-Apr-:                   | 11 DCSR     | H0006335                 | ICE CREAN U      | 815010         | )                      |                          | YTD                  | -6.81 -               |                       |             |                                |                    |                    |                   | _        |
| 14    | 701527    | 43301                    | 5000           | 8-Apr-1                    | 11 JE16     | JESB2826                 | Center Pie U     | 815010         | )                      |                          | YTD                  | 19.49 +               |                       |             |                                |                    |                    |                   | _        |
| 15    | 701527    | 43301                    | 5000           | 5-Apr-1                    | 11 JE16     | JESB2815                 | Japanese U       | 815010         | )                      |                          | YTD                  | 200 +                 |                       |             |                                |                    |                    |                   |          |
| 16    | 701527    | 43301                    | 5000           | 4-Apr-:                    | 11 INNI     | 10185801                 | Redd Pror U      | 815010         | )                      |                          | YTD                  | 649.75 +              |                       |             |                                |                    |                    |                   | _        |
| 17    | 701527    | 43301                    | 5000           | 29-Mar-1                   | 11 JE16     | JESB2810                 | SGA Supp(U       | 815010         | )                      |                          | YTD                  | 200 +                 |                       |             |                                |                    |                    |                   |          |
| 18    | 701527    | 43301                    | 5000           | 28-Mar-1                   | 11 JE16     | JESB2807                 | Display Bc U     | 815010         |                        |                          | YTD                  | -450 -                |                       |             |                                |                    |                    |                   |          |
| 19    | 701527    | 43301                    | 5000           | 11-Nov-:                   | 10 JE16     | UC000030                 | WWW.NE U         | 815010         | )                      |                          | YTD                  | 31.11 +               |                       |             |                                |                    |                    |                   | _        |
| 20    | 701527    | 43301                    | 5000           | 7-Sep-:                    | 10 JE16     | JESB2501                 | Inflatable U     | 815010         | )                      |                          | YTD                  | 100 +                 |                       |             |                                |                    |                    |                   | _        |
| 21    | 701527    | 43301                    | 5000           | 4-Aug-1                    | 10 JE16     | JESB2467                 | Manresa L U      | 815010         | )                      |                          | YTD                  | 750 +                 |                       |             |                                |                    |                    |                   |          |
| 22    | 701552    | 43301                    | 5000           | 8-Apr-1                    | 11 JE16     | KN000093                 | FedEx Off U      | 815010         | )                      |                          | YTD                  | 147 +                 |                       |             |                                |                    |                    |                   |          |
| 23    | 701552    | 43301                    | 5000           | 8-Apr-1                    | 11 JE16     | KN000093                 | 3/25/11->U       | 815010         | )                      |                          | YTD                  | 98 +                  |                       |             |                                |                    |                    |                   |          |
| 24    | 701552    | 43301                    | 5000           | 29-Nov-1                   | 10 JE16     | KN000087                 | FedEx Off U      | 815010         | )                      |                          | YTD                  | 36.75 +               |                       |             |                                |                    |                    |                   |          |
| 25    | 701552    | 43301                    | 5000           | 28-Oct-:                   | 10 JE16     | KN000086                 | XK17986 S U      | 815010         | )                      |                          | YTD                  | 65.25 +               |                       |             |                                |                    |                    |                   | _        |
| 26    | 701552    | 43301                    | 5000           | 7-Oct-:                    | 10 INNI     | 10173146                 | FedEx Off U      | 815010         | )                      |                          | YTD                  | 132 +                 |                       |             |                                |                    |                    |                   | _        |
| 27    | 701552    | 43301                    | 5000           | 4-Oct-:                    | 10 JE16     | KN000085                 | FedEx Doc U      | 815010         |                        |                          | YTD                  | 49 +                  |                       |             |                                |                    |                    |                   | <b>v</b> |
| 14 4  | ► ► ■ gol | koutd 🏑 💱                |                |                            |             |                          |                  |                |                        |                          |                      |                       |                       |             |                                |                    | -                  |                   |          |
| Read  | Jy        |                          |                | -                          |             |                          |                  |                |                        |                          |                      |                       | _                     |             |                                | 回四 10              | J% 🕘 —             |                   |          |
| -     | start     | 💽 Inbo                   | ix - Microsoft | Out 🥻                      | 🥖 Xavier Ur | iversity - M             | 🖉 Banner 8 produ | iction 🏼 🛓     | Banner 8 pr            | oduction                 | Native 2             | e Banner Shortc.      | 🛛                     | Microsoft I | Excel - gok                    | 2 🕄                | < <u>V</u>         | <b>10</b> , 🔎 2:: | 39 PM    |

I often change the format for dates (seen in Column B below) and also adjust the transaction amounts to dollars (see Column D below). It is also helpful to add spacing between the income transactions (50\*\*\*\*) and expense transactions (60\*\*\*\* or 70\*\*\*\*). I often calculate a total of income and a total of expenses and then subtract the total expenses from the total income to help clubs see their actual current total (should equal Claim on Cash from FGITBAL). One final, stylistic, change is to sort the incomes by date and the expenses by date (easier to read).

| G   | gokoutd.csv [Read-Only] - Microsoft Excel |            |                                               |               |          |            |                     |             |        |            |          |             |                 |                                                     | - x         |         |
|-----|-------------------------------------------|------------|-----------------------------------------------|---------------|----------|------------|---------------------|-------------|--------|------------|----------|-------------|-----------------|-----------------------------------------------------|-------------|---------|
|     | Hor                                       | ne Insert  | Page Layout Formulas Data R                   | eview View    |          |            |                     |             |        |            |          |             |                 |                                                     | 0 -         | . 🗆 X   |
|     |                                           | Calibri    | · 11 · A ∧ = = = ≫.                           | 📑 Wrap Text   |          | Accounting | -                   |             |        |            |          | P 📋         | Σ AutoSum       | · 打 🕅                                               |             |         |
| P   | aste 🍶                                    | BIU        | · 🗄 • 💁 • 📥 • 🔳 🛱 🛱                           | 📑 Merge & Ce  | nter 🝷   | \$ - % ,   | ◆.0 .00<br>•.0 ◆.00 | Conditional | Format | Cell       | Insert D | Delete Form | at 🖉 Clear 🔻    | Sort & Find                                         | & Call S    |         |
| Cli | board 🗟                                   |            | Font G Alignm                                 | ient          | G        | Number     | 5                   | Formatting  | Styles | Styles *   |          | Cells       | E               | diting                                              | Click To Ca | in l    |
|     | D2(                                       | 5 ·        | ✓ ∫ <sub>*</sub> =SUM(D11)-D24                |               |          |            | ,                   |             | -      |            |          |             |                 |                                                     |             | ×       |
|     | А                                         | В          | C                                             | D             | E        | F          | G                   | Н           |        | J          |          | к           | L M             | N                                                   | 0           | P       |
| 1   |                                           |            | SGA Executives Budget                         | 5.13.11       | _        |            |                     |             |        |            |          |             |                 |                                                     |             | -       |
| 2   | 507359                                    | 7/6/2010   | '09 In Active Club Chrgs/Stu.Reward           | \$ (1.007.30) |          |            |                     |             |        |            |          |             |                 |                                                     |             |         |
| 3   | 507358                                    | 7/7/2010   | SGA Executive Projects                        | \$ 14,985.00  |          |            |                     |             |        |            |          |             |                 |                                                     |             |         |
| 4   | 507360                                    | 7/15/2010  | Club Balance Rollforward                      | \$ 50.306.01  |          |            |                     |             |        |            |          |             |                 |                                                     |             |         |
| 5   | 507358                                    | 9/23/2010  | Additional Funds For Senate Proj.             | \$ (4,000.00) |          |            |                     |             |        |            |          |             |                 |                                                     |             |         |
| 6   | 507359                                    | 11/8/2010  | HARRY POTTER TICKET SALES                     | \$ 1,187.00   |          |            |                     |             |        |            |          |             |                 |                                                     |             |         |
| 7   | 507359                                    | 11/11/2010 | HARRY POTTER TICKET SALES                     | \$ 40.00      |          |            |                     |             |        |            |          |             |                 |                                                     |             |         |
| 8   | 507358                                    | 4/5/2011   | Trnfr Supprt Muskies After Dark               | \$ (700.00)   |          |            |                     |             |        |            |          |             |                 |                                                     |             |         |
| 9   | 507359                                    | 4/19/2011  | US BANK                                       | \$ 100.00     |          |            |                     |             |        |            |          |             |                 |                                                     |             |         |
| 10  | 507358                                    | 5/2/2011   | SGA Summer Stipends Support                   | \$ (500.00)   |          |            |                     |             |        |            |          |             |                 |                                                     |             |         |
| 11  |                                           |            | Total Income                                  | \$ 60,410.71  |          |            |                     |             |        |            |          |             |                 |                                                     |             |         |
| 12  |                                           |            |                                               |               |          |            |                     |             |        |            |          |             |                 |                                                     |             |         |
| 13  | 701751                                    | 7/7/2010   | American Student Government Associa           | \$ 797.00     |          |            |                     |             |        |            |          |             |                 |                                                     |             |         |
| 14  | 801040                                    | 7/12/2010  | Reimb. From Fund 290270                       | \$ (190.26)   |          |            |                     |             |        |            |          |             |                 |                                                     |             |         |
| 15  | 801130                                    | 7/12/2010  | Reimb. From Fund 815270                       | \$ (100.60)   |          |            |                     |             |        |            |          |             |                 |                                                     |             |         |
| 16  | 701527                                    | 8/4/2010   | Manresa Late Night Movie                      | \$ 750.00     |          |            |                     |             |        |            |          |             |                 |                                                     |             |         |
| 17  | 706105                                    | 8/16/2010  | Govconnection Inc                             | \$ 2,015.36   |          |            |                     |             |        |            |          |             |                 |                                                     |             |         |
| 18  | 701552                                    | 8/31/2010  | 7/15/10 - xk17807                             | \$ 171.25     |          |            |                     |             |        |            |          |             |                 |                                                     |             |         |
| 19  | 703008                                    | 9/1/2010   | Event Promotions LLC                          | \$ 260.00     |          |            |                     |             |        |            |          |             |                 |                                                     |             |         |
| 20  | 701758                                    | 9/3/2010   | Meder Special-Tees Ltd.                       | \$ 522.50     |          |            |                     |             |        |            |          |             |                 |                                                     |             |         |
| 21  | 706105                                    | 9/3/2010   | Govconnection Inc                             | \$ (2,015.36) |          |            |                     |             |        |            |          |             |                 |                                                     |             |         |
| 22  | 706105                                    | 9/3/2010   | Govconnection Inc                             | \$ 2,015.36   |          |            |                     |             |        |            |          |             |                 |                                                     |             |         |
| 23  | 701527                                    | 9/7/2010   | Inflatable Insurance Cost                     | \$ 100.00     |          |            |                     |             |        |            |          |             |                 |                                                     |             |         |
| 24  |                                           |            | Total Expenses                                | \$ 4,325.25   |          |            |                     |             |        |            |          |             |                 |                                                     |             |         |
| 25  |                                           |            |                                               |               |          |            |                     |             |        |            |          |             |                 |                                                     |             |         |
| 26  |                                           |            | Current Total (= Income - Expenses)           | \$ 56,085.46  |          |            |                     |             |        |            |          |             |                 |                                                     |             |         |
| 27  |                                           |            |                                               |               |          |            |                     |             |        |            |          |             |                 |                                                     |             | -       |
| н   | < → →   g                                 | okoutd 🥂   |                                               |               |          |            |                     |             |        |            |          |             |                 |                                                     |             |         |
| Re  | ady                                       |            |                                               |               |          |            |                     |             |        |            |          |             |                 | 100%                                                | 9-0-        |         |
| -   | start                                     | 💽 Inl      | oox - Microsoft Out 🛛 💋 Xavier University - M | . 🔗 Banner    | 3 produc | tion 🛛 🏼 🍇 | Banner 8 pr         | oduction    | Nativ  | e Banner : | Shortc   | 🙀 Micros    | oft Excel - gok | 2 🕻 🔇                                               | V2 🐼 🔊 🔎    | 2:48 PM |
|     |                                           |            |                                               | 1 50          |          |            |                     |             |        |            |          |             |                 | $\downarrow$ $\downarrow$ $\downarrow$ $\downarrow$ |             |         |

#### FGIGLAC – List of all transactions across all accounts in chronological order

Looking at a list of transactions in chronological order can be very helpful if reconciling a fund – such as looking in a SAC fund to see if there has been any recent activity in preparation for the weekly SAC budget report that is given to students. The easiest way I have found to access this information correctly is to first load **FGITBAL**. In this screen, enter the Fund number then click on the first line. The information should load the Claim on Cash line across the top. Then click on Options and choose **FGIGLAC**. NOTE: Transactions coded as a D on the right column are increases in cash; transactions coded as a C are decreases in cash.

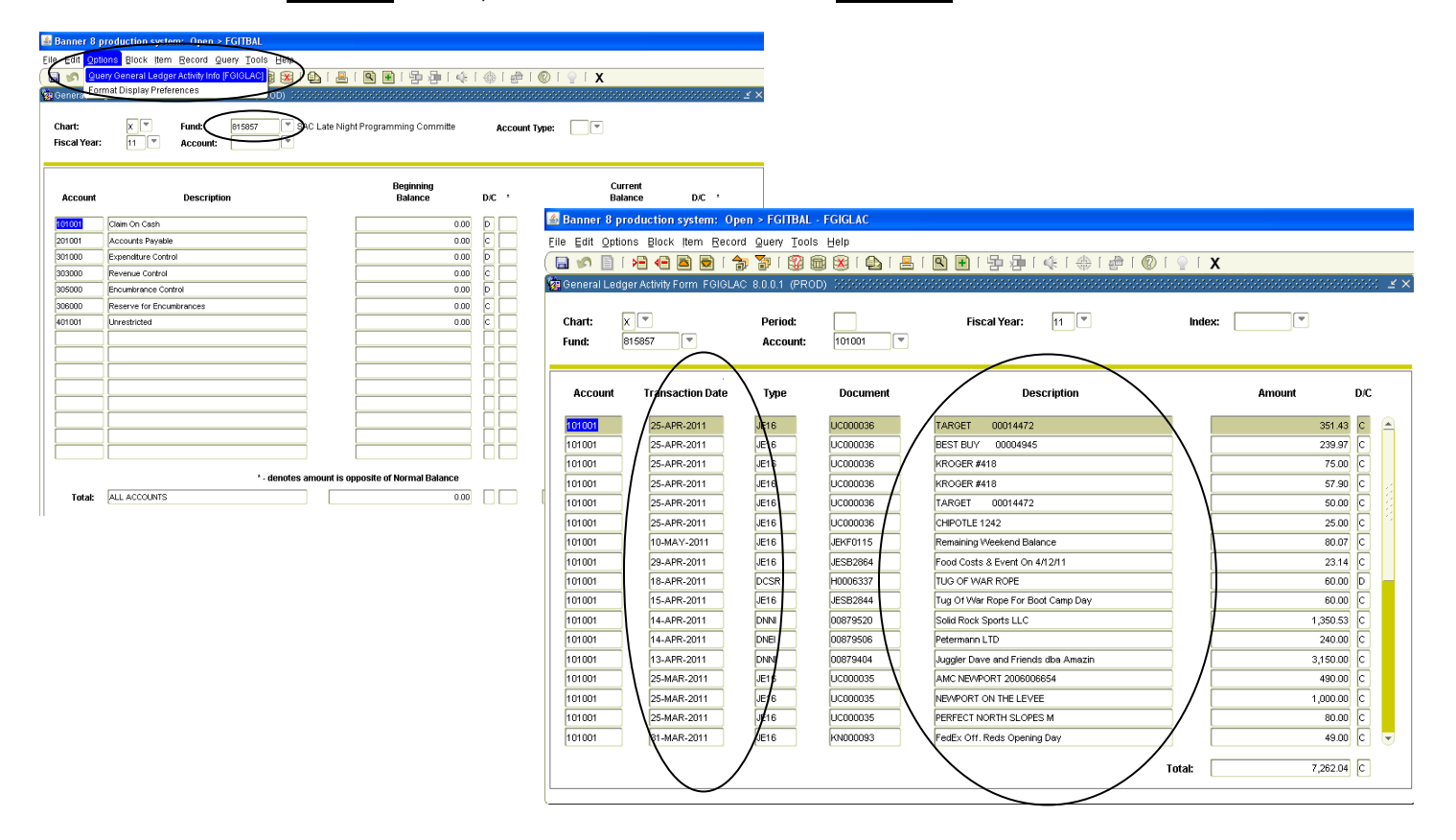